## ZIELFÜHRUNG

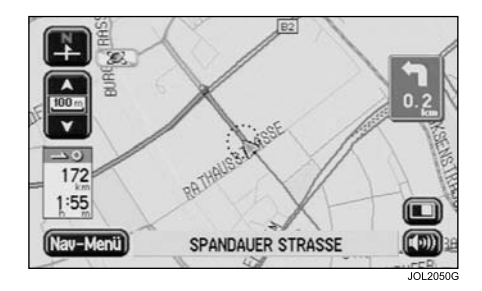

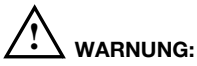

Sie sollten nur dann auf das System schauen, es betätigen oder Einstellungen daran vornehmen, wenn sich dadurch keine Gefahrensituation ergibt.

Nach Berühren von **Start** wird der Anfangs-Kartenbildschirm unter Zielführung angezeigt. Die Route ist hervorgehoben dargestellt. Im Textbereich am unteren Bildschirmrand erscheint der Name der gerade befahrenen Straße.

Die Fahrt antreten und der Sprachführung durch das System folgen. Weiter der Sprachführung folgen, bis das Ende der Route erreicht ist.

## ANKUNFT AM FAHRTZIEL

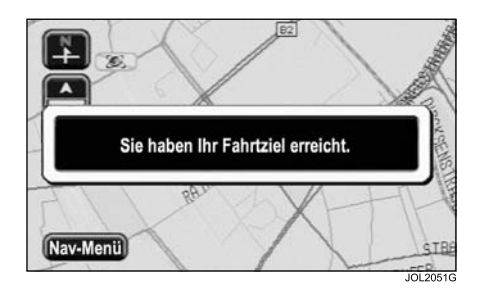

Bei Erreichen des Fahrtziels erscheinen auf dem Bildschirm Angaben zur Zieladresse. Die Ankunft am Ziel wird außerdem durch die Sprachführung bestätigt.

Das System kann nun für eine weitere Zielführung verwendet werden.

## Mautstraßen und Fähren

Die folgenden kleinen Symbole werden im oberen Textbereich angezeigt, wenn die zugehörige Funktion vom Benutzer aktiviert wurde:

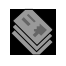

Wird angezeigt, wenn eine Route gewählt wurde, die Bereiche mit Mautgebühren enthält.

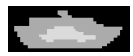

Wird angezeigt, wenn eine Route gewählt wurde, die eine Fährbenutzung einschließt.